# Mind Graphics 최초 설정 가이드

### 영상 가이드

Mind Graphics를 처음 사용할 때 영상 가이드를 보고, 단계별로 잘 따라서 설정 을 완료해야 합니다. 그렇지 않으면 Mind Graphics가 제대로 작동하지 않을 수 있습니다.

Mind Graphics First-Time Setup - Video Tutorial : https://youtu.be/kyrT9aPkNCk

## 문자 가이드

아래 내용을 주의 깊게 읽어보시고 따라하시면 설정을 완료할 수 있습니다.

### Mind Graphics를 처음 사용할 때에는 다음 단계를 따라 디스플레이 연결 상태를 유지하거나, 제거해야 합니다.

- 1. 모든 Mind 소프트웨어를 최신 버전으로 업데이트 합니다, 여기에는 Mind App, BIOS 및 EC가 포함됩니다.
- 2. 모니터를 Mind의 HDMI 포트에 연결한 상태로 Mind를 Mind Graphics에 장착합니다.
- 3. Mind App을 사용하여 그래픽 카드 드라이버와 패치를 설치합니다.
- 4. Mind App을 사용하여 "Device Mode when Unplugged"를 변경하여 설정을 완료합니다.

상세 가이드:

1. Mind Graphics를 사용하기 전에 Mind의 소프트웨어를 최신 버전으로 업데 이트를 진행합니다.

a. 구성품에 포함된 전원 어댑터와 USB-C 케이블을 사용하여 Mind를 전원에 연결합니다.

참고: 단계 2c에 진입하기 전까지 Mind를 Mind Graphics에 연결해선 안됩니다.

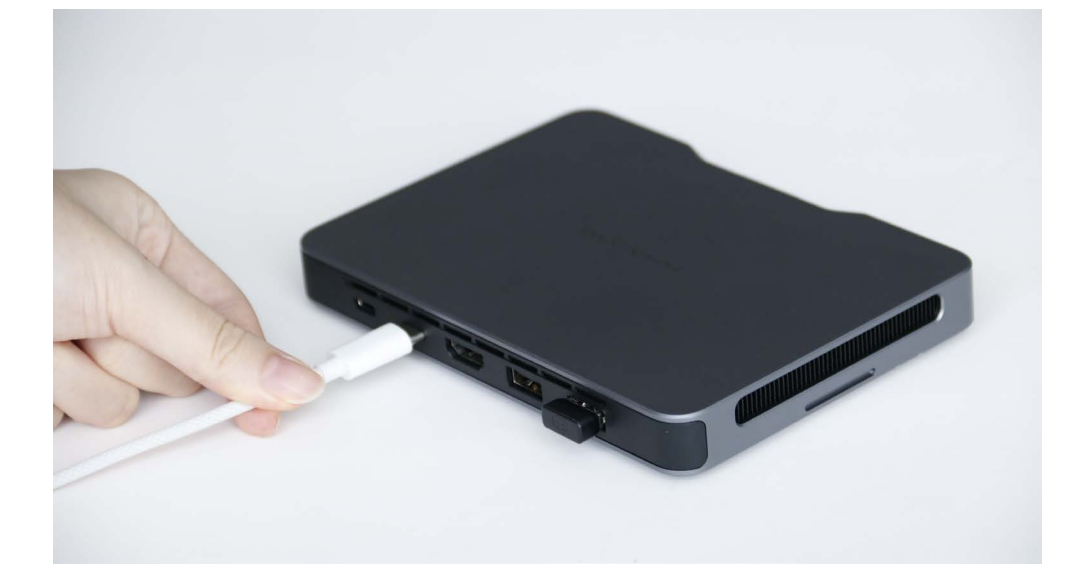

b. HDMI 케이블을 준비하고, Mind를 모니터와 연결합니다.

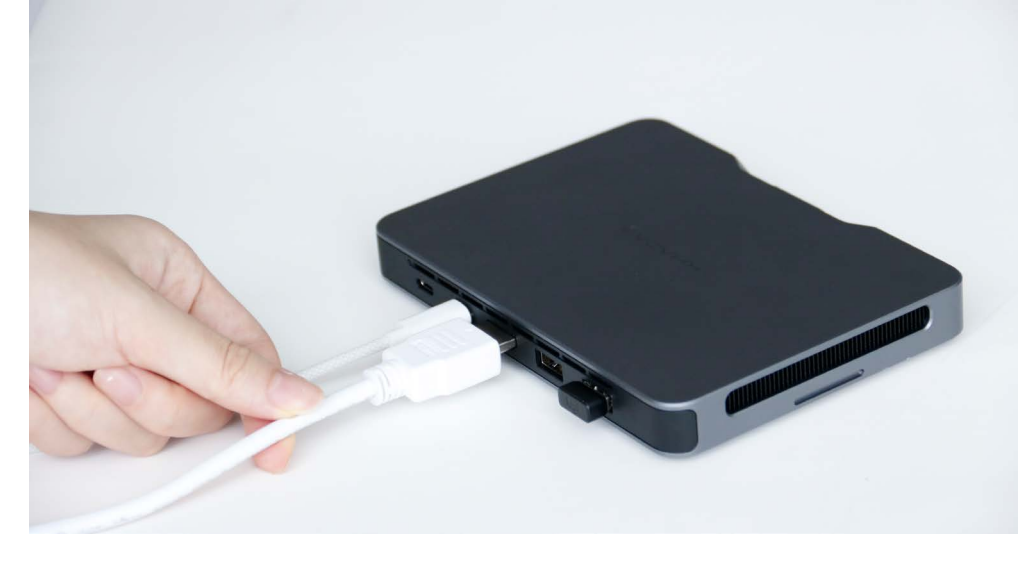

c. Mind의 전원 버튼을 눌러 전원을 켭니다.

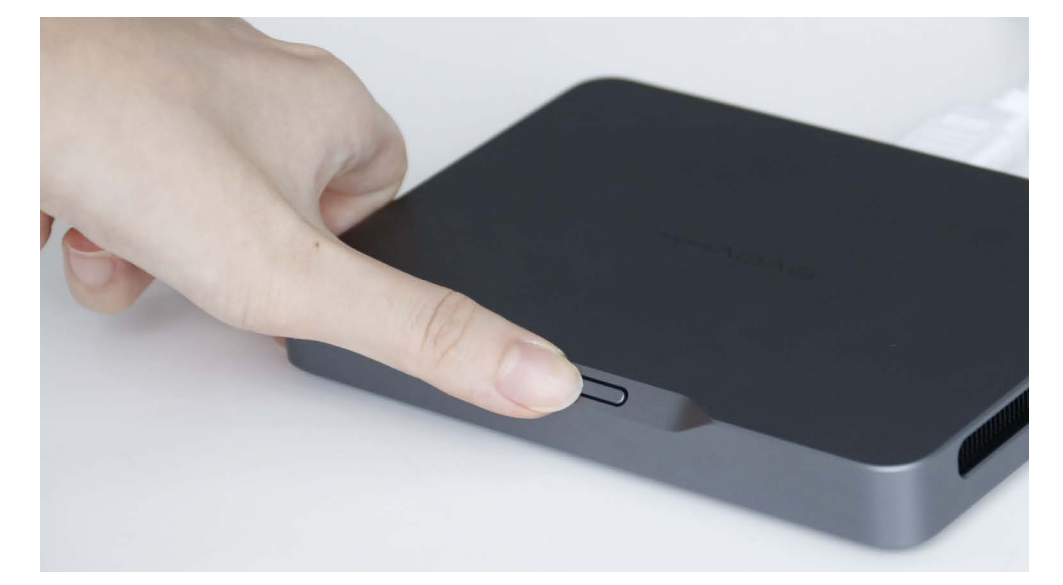

d. 현재 설치된 Mind App을 제거합니다.

- i. Windows 시스템 트레이에서 Mind App 아이콘을 마우스 오른쪽 버튼으로 클릭하고 Quit Mind App을 선택합니다.
- ii. Settings > Apps > Installed Apps로 이동하고 Mind를 마우스 오른쪽 버 튼으로 클릭합니다. 이후 Uninstall을 선택합니다.

e. Khadas의 공식 웹사이트(<u>https://dl.khadas.com/products/-mind/app/mind-</u> app-install-v1.20.exe)로 이동하여 Mind App의 최신 버전을 다운로드한 후 설치 합니다.

f. Mind App을 열고 Mind > Device Upgrade > BIOS Upgrade로 이동한 후 Check for updates을 클릭하고 BIOS를 v1.1 이상 버전으로 업데이트 합니다. 업 데이트 후 Mind가 자동으로 다시 시작됩니다.

| Mind       | 1                                           |                   |                 | - 0      |
|------------|---------------------------------------------|-------------------|-----------------|----------|
| NII<br>869 | nd                                          |                   |                 | 8        |
|            | by default after being turned               | off for 5 days.   |                 |          |
| ŵ          | Driver Update                               | >                 |                 |          |
| Ø          | Device Upgrade                              | ^                 | HHADAS          |          |
|            | Windows Upgrade                             | Check for updates |                 |          |
|            | EC firmware Upgrade<br>Current Version: 1.0 | Check for updates |                 |          |
|            | BIOS Upgrade<br>Current Version: 1.0        | Check for updates | Recommendations | See More |
| 0          | Help and Support                            | ~                 |                 |          |
|            | Mind<br>86%                                 |                   |                 |          |

g. 재시작 후 Mind App을 다시 엽니다. Mind > Device Upgrade > EC Firmware Upgrade로 이동한 후 Check for updates를 클릭합니다. EC 펌웨어 를 버전 v1.1 이상으로 업데이트하면 Mind가 자동으로 재시작됩니다.

| lind |                                             |                   |                 | - 0    |
|------|---------------------------------------------|-------------------|-----------------|--------|
| Mir  | nd                                          |                   |                 | C      |
|      | by default after being turned o             | ff for 5 days.    |                 |        |
| ŝ    | Driver Update                               | >                 |                 |        |
| Ø    | Device Upgrade                              | ^                 |                 |        |
|      | Windows Upgrade                             | Check for updates |                 |        |
|      | EC firmware Upgrade<br>Current Version: 1.0 | Check for updates |                 |        |
|      | BIOS Upgrade<br>Current Version: 1.0        | Check for updates | Recommendations | See Mo |
| 0    | Help and Support                            | ~                 |                 |        |
|      | Mind<br>86%                                 |                   |                 |        |

#### 2. 모니터를 Mind에 연결한 상태에서 Mind Graphics에 연결합니다.

a. Mind가 재시작된 후, Windows의 시작 버튼 > 전원 > 전원 종료를 눌러 Mind 를 종료합니다.

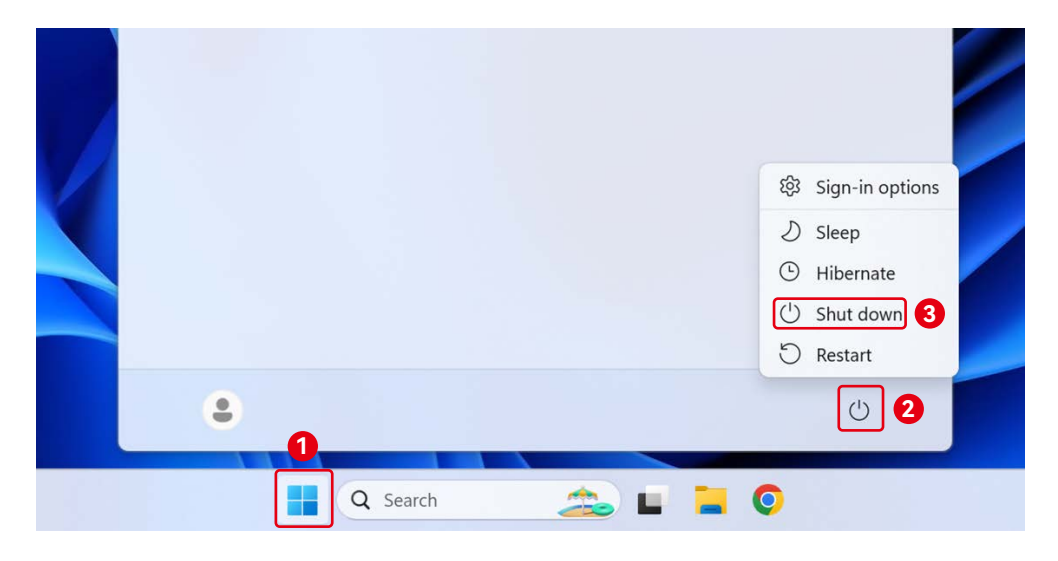

b. 제공된 AC 전원 코드를 사용하여 Mind Graphics를 100V-240V 전원 콘센트 에 연결합니다. Mind Graphics는 자동으로 켜지고 표시등이 흰색으로 숨쉬듯이 천천히 깜빡입니다.

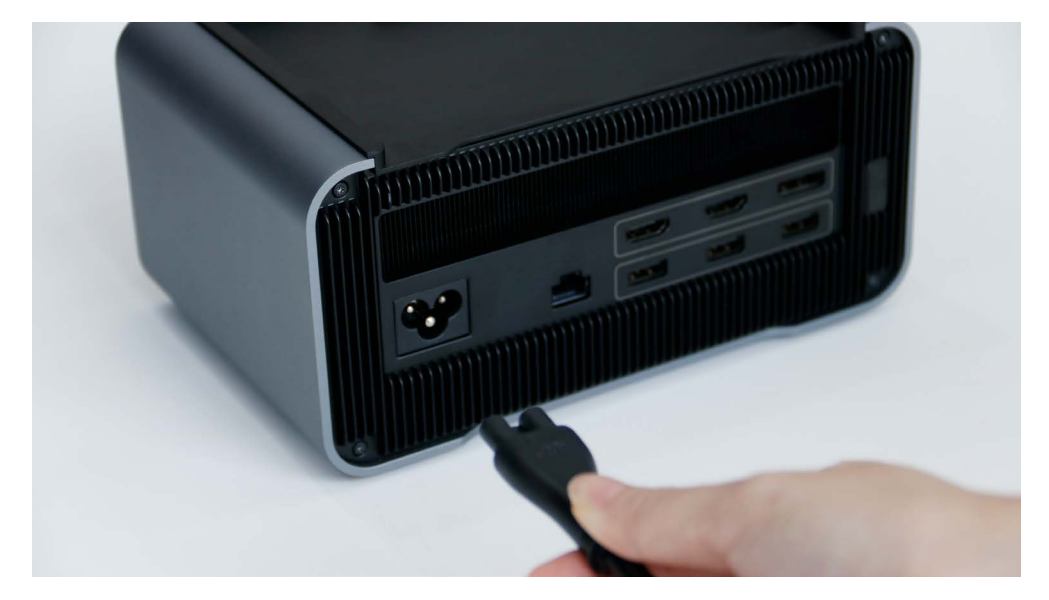

c. Mind 링크 인터페이스가 잘 맞춰졌는지 확인하고 Mind Graphics에 Mind를 연

결합니다. 그런 다음 Mind의 전원 버튼을 눌러 전원을 켭니다.

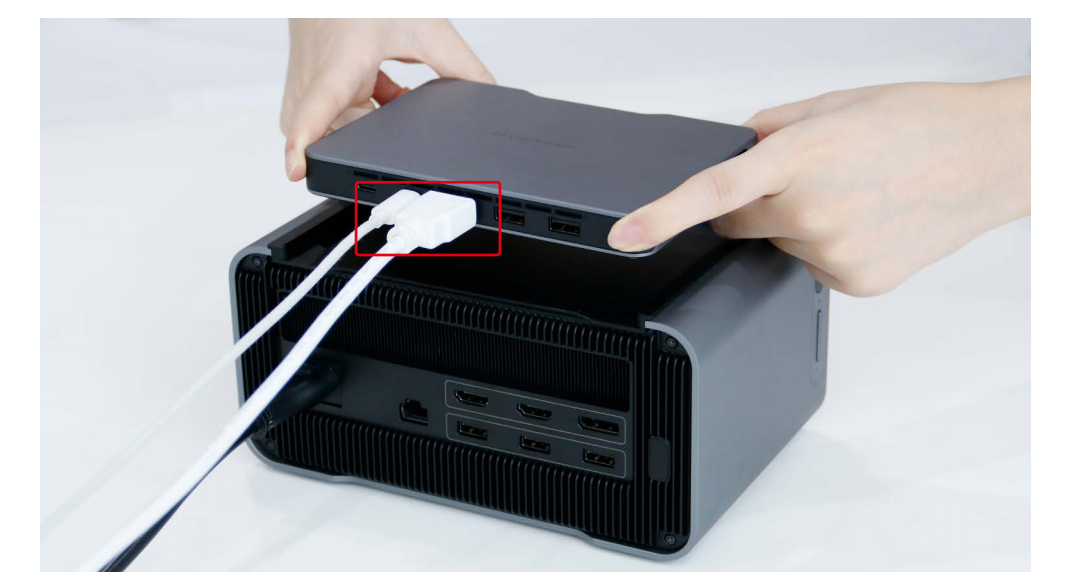

참고: 이 과정에서 모니터는 HDMI 케이블을 통해 Mind에 연결되어야 합니다.

d. Mind 링크 인터페이스를 통해 Mind Graphics에 Mind가 연결되면 Mind는 Mind Grpahics로 부터 전원을 공급받게 됩니다. Mind에 연결된 USB-C 전원 케 이블은 분리하여도 됩니다.

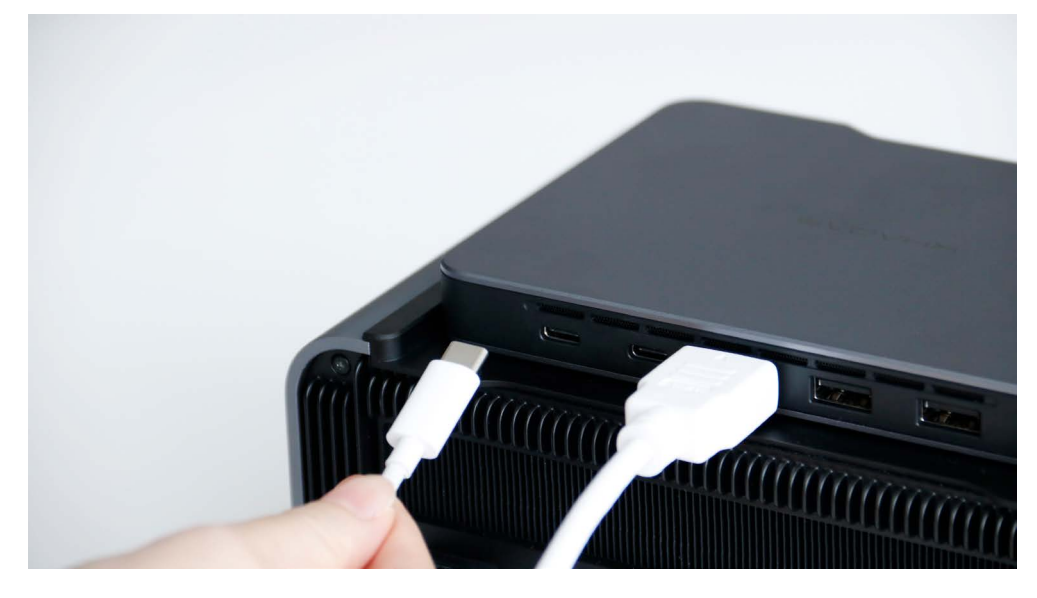

#### 3. Mind App을 사용하여 그래픽 카드 드라이버 및 패치를 설치합니다:

a. Mind App으로 이동하여 화면에 표시되는 단계를 따릅니다. Go & Install > Update Now > OK 를 클릭하여 그래픽 카드 드라이버를 설치합니다.

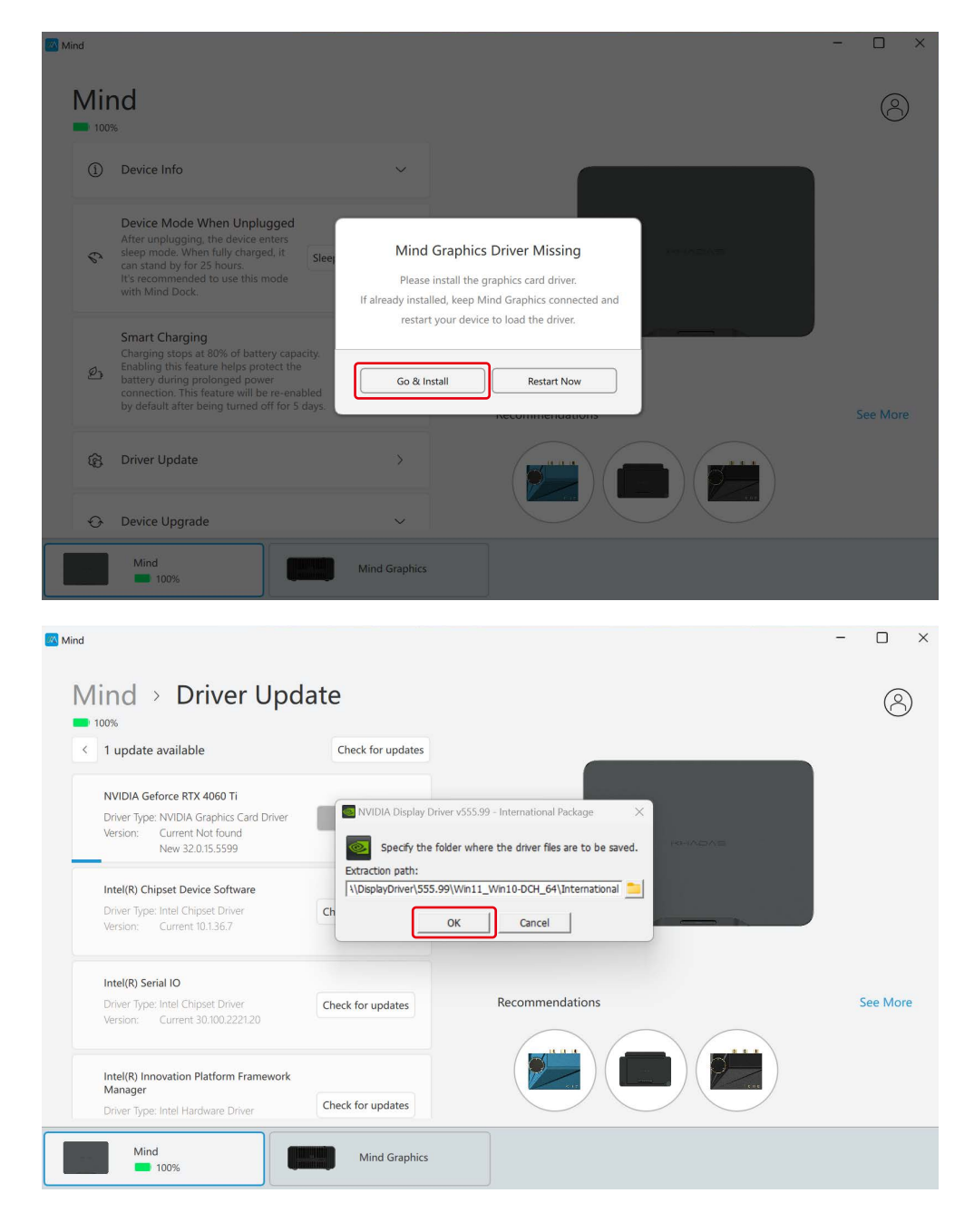

b. 드라이버를 설치한 후 화면에 표시된 단계에 따라 Restart Now(지금 다시 시 **작)**을 클릭하여 Mind를 다시 시작합니다.

c. 다시 시작한 후 Mind App을 다시 엽니다. 화면에 표시되는 단계에 따라 지금 **설치**를 클릭하여 패치를 설치합니다.

| lind |                                                                                                    |             |                |             |          | - |          |
|------|----------------------------------------------------------------------------------------------------|-------------|----------------|-------------|----------|---|----------|
| Mir  | nd                                                                                                    |             |                |             |          |   | 8        |
| 1    | Device Info                                                                                                    | ~           |                |             |          |   |          |
| 6    | Device Mode When Unplugged<br>After unplugging, the device enters<br>sleep mode. When fully charged, it<br>can stand by for 25 hours.<br>It's recommended to use this mode<br>with Mind Dock.                                             | Mind Graph  | nics Driver Pa | tch Missing | Hinadaya |   |          |
| ಲ    | Smart Charging<br>Charging stops at 80% of battery capacity.<br>Enabling this feature helps protect the<br>battery during prolonged power<br>connection. This feature will be re-enabled<br>by default after being turned off for 5 days. | Install Now | Necon          | Later       |          |   | See More |
| 3    | Driver Update                                                                                                    | >           | 6              |             |          |   |          |

d. 패치가 설치되고 난 후, 화면에 표시되는 단계에 따라 Restart Now(지금 다시 시작)을 클릭하여 다시 한 번 Mind를 다시 시작합니다.

Mind Graphics

#### Mind App을 사용하여 "Device Mode When Unplugged" 설정을 변경합 4. 니다:

Mind는 전원을 분리하는 경우 기본으로 절전 모드로 전환됩니다. Mind를 Mind Graphics에 연결하여 사용하는 경우, 원활한 작동을 위해서는 Mind App으로 이 동하여 Device Mode When Unplugged를 'Hibernate'로 설정해야 합니다.

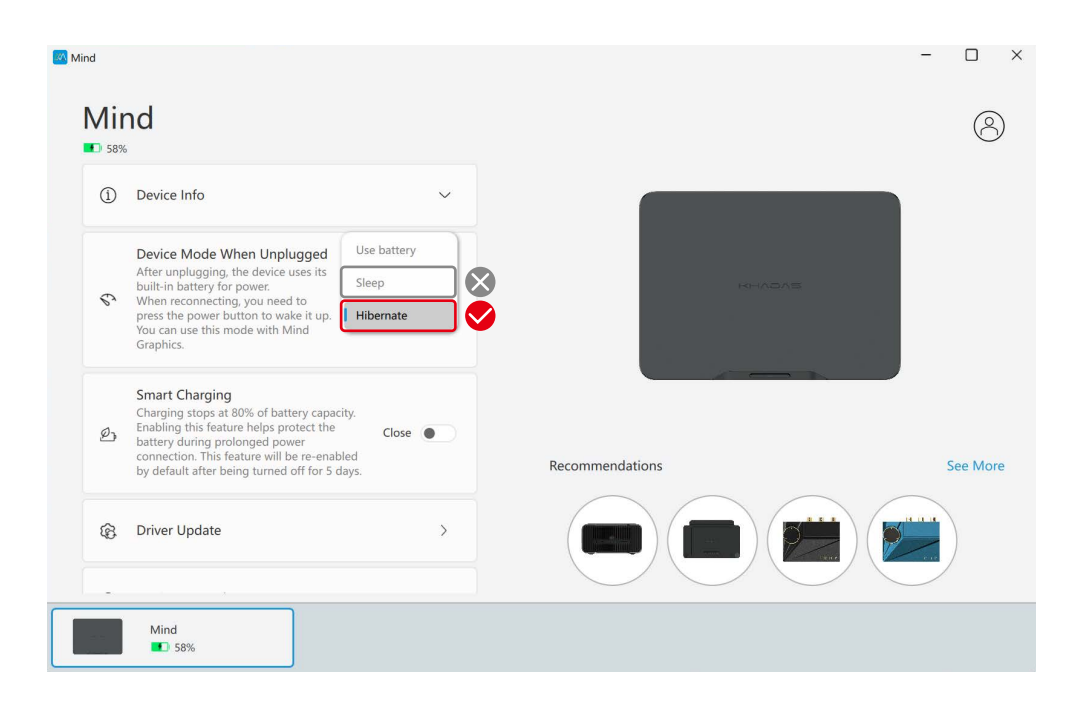

참고: 해당 설정값이 'Hibernate'로 설정되어 있으면 Mind를 Mind Graphics과 연 결을 해제하기 전에 파일을 수동으로 저장하지 않아도 되며, 데이터는 안전하게 유지됩니다. Mind Graphics 또는 Mind Dock에 Mind를 다시 연결한 후 다시 깨 우려면 전원 버튼을 누릅니다.

모든 단계를 완료하면 Mind Graphics의 HDMI 및 DP 단자가 디스플레이를 정상 적으로 출력할 수 있습니다. 이제 Mind에서 Mind Graphics로 HDMI 출력을 전환 하고 RTX 4060 Ti의 가속화된 그래픽을 이용할 수 있습니다.

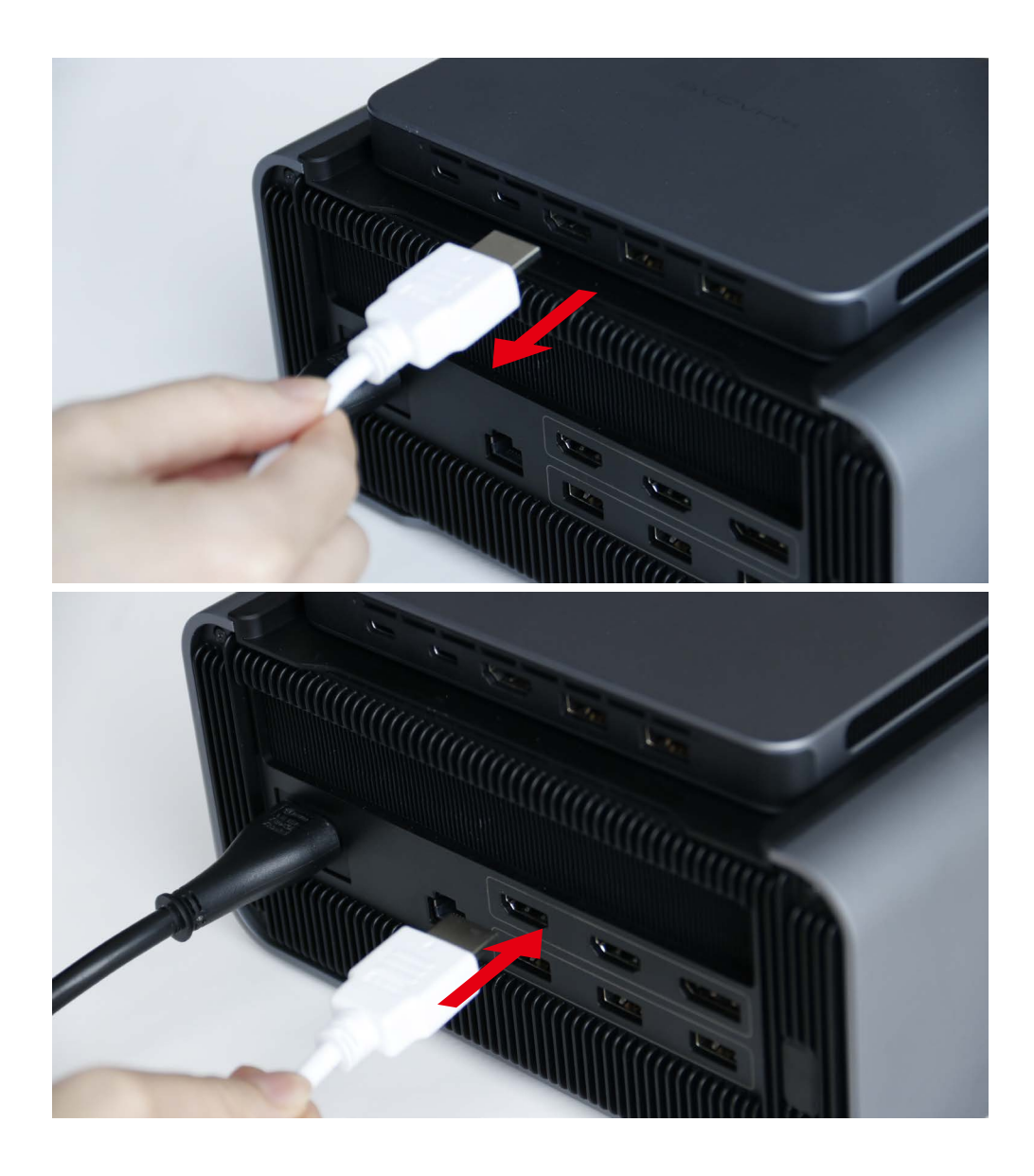

### 주의 🦊

- Mind와 Mind Graphics를 연결해서 사용할 때에는 Device Mode When 1. Unplugged를 절전(Sleep)모드로 설정하지 마십시오. 이 경우 Mind Graphics의 표시등이 깜빡일 때까지 Mind의 전원 버튼을 8초 동안 길게 누른 다음, Mind의 전원 버튼을 다시 눌러 다시 시작합니다.
- 2. Mind를 다른 확장 모듈(Mind Dock 등)에서 Mind Graphics로 변경 후 HDMI 또는 DP 단자를 통해 디스플레이가 출력되지 않는 경우, Mind를 Mind Graphics에 연결한 상태로 유지한 다음 Mind Graphics의 표시등이 깜박일 때 까지 Mind의 전원 버튼을 8초 동안 길게 누른 다음 마지막으로 Mind의 전원 버튼을 다시 눌러 다시 시작합니다.